## **Introduction to 1314-4402 PC programming station**

1. Double click on the 1314 4402 PC programming icon

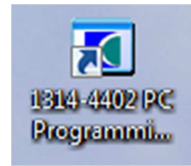

2. Connect the PC Programing station to the controller

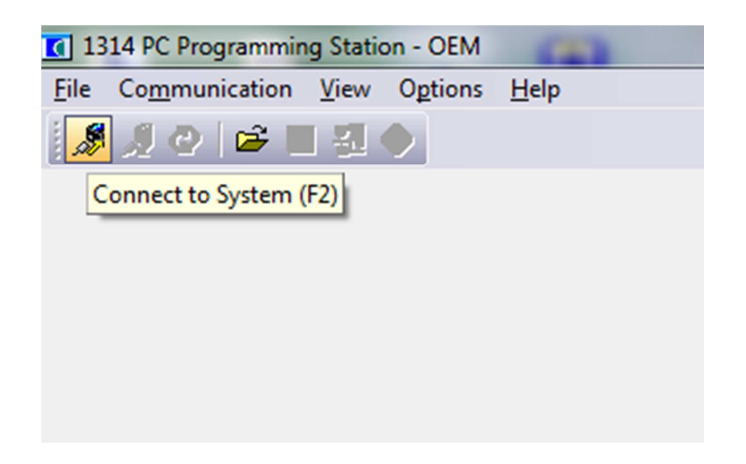

3. System Information panel (to check controller information)

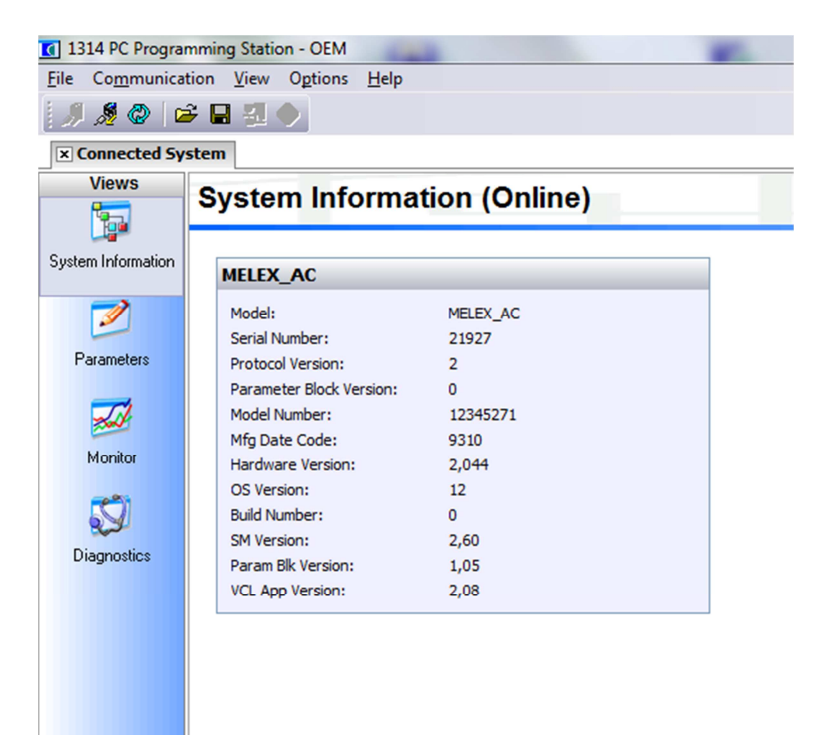

4. Select Parameters panel (to see/change parameters values)

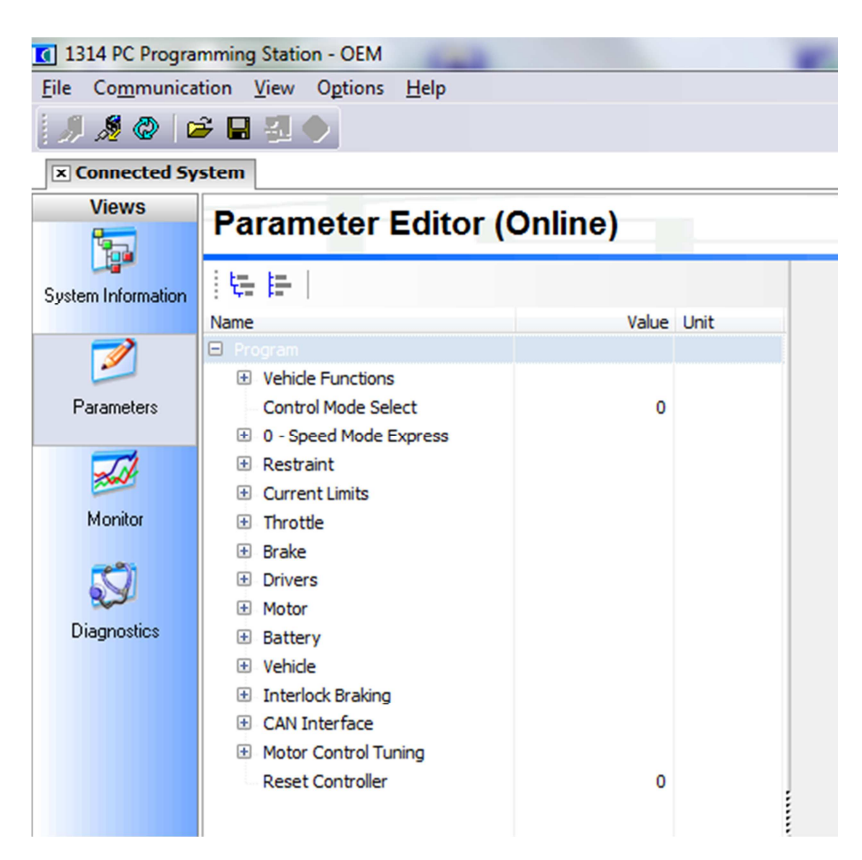

Change parameter value - select parameter on the list

| Communica        | ation <u>V</u> iew O <u>p</u> tions <u>H</u> elp |       |         |   |                          |    |
|------------------|--------------------------------------------------|-------|---------|---|--------------------------|----|
| ۵ 🔕 🎉 ا          | # 🖬 🗐 🔷                                          |       |         |   |                          |    |
| Connected Sy     | rstem                                            |       |         |   |                          |    |
| Views            | Baramotor Editor (On                             | lino) |         |   |                          |    |
|                  | Farameter Eultor (On                             |       |         |   |                          |    |
|                  | ite te l                                         |       |         |   | M1 Forward Max Spee      | be |
| stem Information | : 44 MF 1                                        |       |         |   | inter of that a max oper | -u |
|                  | Name                                             | Value | Unit    | - |                          |    |
| 1                | 🖃 Program                                        |       |         |   | Value                    |    |
|                  | Vehicle Functions                                |       |         |   | 6000 rpm                 |    |
| Parameters       | Multimode Functions                              |       |         |   |                          |    |
|                  | Winter Regen Switch                              | Off   |         |   |                          |    |
| -                | MODE 1 (FAST)                                    |       |         | 1 | 0 6000                   |    |
| Manihas          | M1 Forward Max                                   | 6000  | rpm     |   |                          |    |
| Monitor          | M1 Reverse Max                                   | 2000  | rpm     |   |                          |    |
|                  | M1 Accel rate                                    | 5,0   | Seconds |   |                          |    |
| N.               | M1 Decel rate                                    | 20,0  | Seconds |   |                          |    |
| Diagnostics      | M1 Brake rate                                    | 5,0   | Seconds |   |                          |    |
| o logi iootioo   | M1 Drive Current                                 | 100   | %       |   |                          |    |
|                  | M1 Regen Curren                                  | 80    | %       |   |                          |    |
|                  | M1 Regen Curren                                  | 80    | %       |   |                          |    |
|                  | M1 Brake Current                                 | 45    | %       |   |                          |    |
|                  | I MODE 2 (SLOW)                                  | 2 400 |         | E |                          |    |
|                  | M2 Forward Max                                   | 2400  | rpm     | : |                          |    |
|                  | M2 Reverse Max                                   | 1500  | rpm     |   |                          |    |
|                  | M2 Accel rate                                    | 2,0   | Seconds | : |                          |    |
|                  | M2 Decel rate                                    | 10,0  | Seconds |   |                          |    |
|                  | M2 Brake rate                                    | 5,0   | Seconds |   |                          |    |
|                  | M2 Drive Current                                 | 100   | %       |   |                          |    |
|                  | M2 Regen Curren                                  | 80    | %       |   |                          |    |
|                  | M2 Regen Curren                                  | 80    | %       |   |                          |    |
|                  | M2 Brake Current                                 | 45    | %       |   |                          |    |
|                  | H BDI Functions                                  |       |         |   |                          |    |
|                  | Motor Model                                      |       |         |   |                          |    |
|                  | Contactore & Lighte                              |       |         |   |                          |    |

CONFIDENTIAL

Changed values must be approved by ENTER - if is changed then values is in red color

| 1314 PC Program    | mming Station - OEM                             |             |                    |                      |
|--------------------|-------------------------------------------------|-------------|--------------------|----------------------|
| File Communica     | tion <u>V</u> iew O <u>p</u> tions <u>H</u> elp |             |                    |                      |
| 🍠 🍠 🖉 🛛            | ž 🖬 🕺 🔷                                         |             |                    |                      |
| × Connected Sy     | stem                                            |             |                    |                      |
| Views              | Parameter Editor (Or                            | nline)      |                    |                      |
| System Information |                                                 | Value       | Unit               | M1 Reverse Max Speed |
| 2                  | Program     Vehicle Functions                   | Value       |                    | Value                |
| Parameters         | Multimode Functions Winter Regen Switch         | Off         |                    | 2001 rpm             |
| -                  | MODE 1 (FAST)<br>M1 Forward Max                 | 6000        | rpm                | 0 6000               |
| Monitor            | M1 Reverse Max                                  | 2001        | rpm                |                      |
| 5                  | M1 Accel rate<br>M1 Decel rate                  | 5,0<br>20,0 | Seconds<br>Seconds |                      |

5. Monitor menu

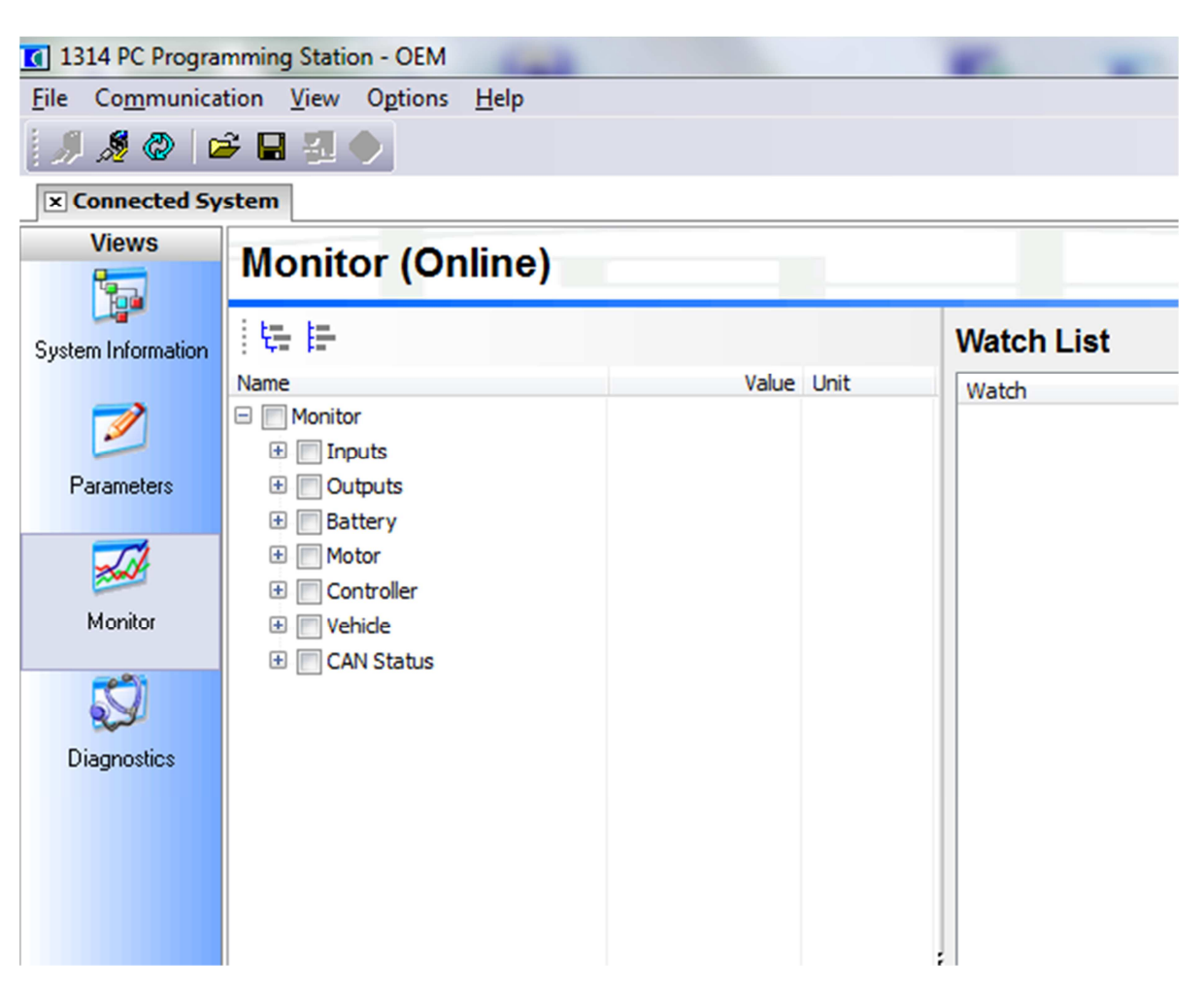

Choice the parameter to the Watch List

| 1314 PC Program                 | mming Station - OEM                             |            |                              |                 |  |  |  |  |
|---------------------------------|-------------------------------------------------|------------|------------------------------|-----------------|--|--|--|--|
| <u>F</u> ile Co <u>m</u> munica | tion <u>V</u> iew O <u>p</u> tions <u>H</u> elp |            |                              |                 |  |  |  |  |
| <i>"</i> , 🔏 🖉   🖬              | ê 🔚 🛃 🔶                                         |            |                              |                 |  |  |  |  |
| Connected Sy                    | stem                                            |            |                              |                 |  |  |  |  |
| Views                           | Monitor (Online)                                |            |                              |                 |  |  |  |  |
| <b>1</b>                        |                                                 |            |                              |                 |  |  |  |  |
| System Information              | 1 <b>4 E</b>                                    |            | Watch List                   |                 |  |  |  |  |
|                                 | Name<br>Monitor                                 | Value Unit | Watch /                      | Value Unit      |  |  |  |  |
|                                 | E Inputs                                        |            | Outputs   Mot Temp Indicator | 0,0 %<br>Off    |  |  |  |  |
| Parameters                      | Outputs                                         |            | Battery   BDI                | 98 %            |  |  |  |  |
|                                 | Battery   Motor                                 |            | Battery   Keyswitch Voltage  | 52,8 Volt       |  |  |  |  |
| 200                             | 🗄 🔲 Controller                                  |            | Motor   Motor RPM            | 0 rpm           |  |  |  |  |
| Monitor                         | 🗈 🥅 Vehicle                                     |            | Motor   Temperature          | 23 deg C        |  |  |  |  |
| <b>C</b> )                      | E CAN Status                                    |            | Controller   Current (RMS)   | 0,3 Ampere      |  |  |  |  |
| 8.2                             |                                                 |            | Vehicle   Vehicle Speed      | 25 deg C<br>0,0 |  |  |  |  |
| Diagnostics                     |                                                 |            |                              |                 |  |  |  |  |
|                                 |                                                 |            |                              |                 |  |  |  |  |
|                                 |                                                 |            |                              |                 |  |  |  |  |
|                                 |                                                 |            |                              |                 |  |  |  |  |
|                                 |                                                 |            | :                            |                 |  |  |  |  |
|                                 |                                                 |            |                              |                 |  |  |  |  |
|                                 |                                                 |            |                              |                 |  |  |  |  |
|                                 |                                                 |            |                              |                 |  |  |  |  |
|                                 |                                                 |            |                              |                 |  |  |  |  |
|                                 |                                                 |            |                              |                 |  |  |  |  |
|                                 |                                                 |            | Logging                      |                 |  |  |  |  |
|                                 |                                                 |            | 500 ms                       |                 |  |  |  |  |
|                                 |                                                 |            | Stop                         |                 |  |  |  |  |
|                                 |                                                 |            |                              |                 |  |  |  |  |
|                                 |                                                 |            |                              |                 |  |  |  |  |
|                                 |                                                 |            |                              |                 |  |  |  |  |

After click "Start" button select on disk directory for log file

| I314 PC Program<br>File Communicat | mming Station - OEM<br>tion <u>V</u> iew O <u>p</u> tions <u>H</u> elp |                                  | -                                |                                   |                                | _   |
|------------------------------------|------------------------------------------------------------------------|----------------------------------|----------------------------------|-----------------------------------|--------------------------------|-----|
| 🦪 🗶 🖉 🖬                            | ¥ 🖬 🗐 🔷                                                                | Zapisywanie jako                 |                                  |                                   |                                | ×   |
| × Connected Sy                     | stem                                                                   |                                  | h Jahalay (C) A Salarah Masak A  | (_) [ 0                           | lani: Calana la Marada         |     |
| Views                              | Monitor (Online)                                                       | Organizuj   Nowy folder          | k lokalny (C:) > Szlezak Marek > | Y Y Przeszu                       | 8≣ ▼                           | 0   |
| System Information                 |                                                                        | Pobrane                          | ▲ Nazwa                          | Data modyfikacji                  | Тур                            | Roz |
| 1                                  | Monitor                                                                | Va Statnie miejsca               | Moje dokumenty                   | 2011-09-02 10:33                  | Folder plików                  |     |
| Parameters                         | Inputs     Outputs                                                     | Biblioteki                       | E Pulpit                         | 2011-09-06 09:26 2011-08-29 15:10 | Folder plików<br>Folder plików |     |
|                                    | Battery     Motor                                                      | Muzyka                           | software                         | 2011-08-28 08:00                  | Folder plików<br>Folder plików |     |
| Monitor                            | Controller     Vehicle                                                 | Solution Obrazy                  |                                  | 2011 00 20 07.40                  | Torder pikow                   |     |
| <b>11</b>                          | CAN Status                                                             |                                  |                                  |                                   |                                |     |
|                                    |                                                                        | Pysk lokalny (C:)                |                                  |                                   |                                |     |
| Diagnostics                        |                                                                        | HP_TOOLS (F:)                    |                                  | m                                 |                                | F   |
|                                    |                                                                        | Nazwa pliku: log-file-vehicle    | e-341-2011-09-08                 |                                   |                                | •   |
|                                    |                                                                        | Zapisz jako typ: Curtis Log File | (*.XLS)                          |                                   |                                | •   |
|                                    |                                                                        | Ukryi foldery                    |                                  | Zapi                              | sz Anulu                       |     |
|                                    |                                                                        |                                  |                                  |                                   |                                |     |

After finish the log then press "Stop" button.

| <i>₩ 9</i> 2 <b>W</b>   4            | → 🖬 强 🗸                                                                                                    |            |                                                                                                    |                                                                                                    |
|--------------------------------------|----------------------------------------------------------------------------------------------------|------------|----------------------------------------------------------------------------------------------------|----------------------------------------------------------------------------------------------------|
| Views                                | Monitor (Online)                                                                                                    |            |                                                                                                    |                                                                                                    |
| stem Information                     | 1 <b>t</b> = 1=                                                                                                    |            | Watch List                                                                                                    |                                                                                                    |
| Parameters<br>Monitor<br>Diagnostics | Name  Name  Nontor  Solution  Solution  Name  Solution  Name  Solution  Solution  Solu | Value Unit | Watch<br>Inputs   Throttle Command<br>Outputs   Mot Temp Indicator<br>Battery   BOI<br>Battery   Battery Current<br>Motor   Motor RPM<br>Motor   Temperature<br>Controller   Current (RMS)<br>Controller   Current (RMS)<br>Controller   Vehicle Speed | <ul> <li>Value Linit</li> <li>0,0 %</li> <li>Off</li> <li>98 %</li> <li>52,5 Volt</li> <li>-3,8 Ampere</li> <li>0 rpm</li> <li>23 deg C</li> <li>0,4 Ampere</li> <li>24 deg C</li> <li>0,0</li> </ul> |
|                                      |                                                                                                    |            | Logging<br>Interval time: Start<br>500 ms                                                                                                    |                                                                                                    |

6. Diagnostic menu (select Error History and before the tests Clear)

| C 1314 PC Progra                | mming Station - OEM                               |  |  |  |  |
|---------------------------------|---------------------------------------------------|--|--|--|--|
| <u>F</u> ile Co <u>m</u> munica | ition <u>V</u> iew O <u>p</u> tions <u>H</u> elp  |  |  |  |  |
| <i>"</i> ] 🔏 🖗   🛛              | ž 🖬 🐔 🧄                                           |  |  |  |  |
| Connected Sy                    | stem                                              |  |  |  |  |
| Views                           | Diagnostics (Online)                              |  |  |  |  |
| <b>1</b>                        | Diagnostics (Online)                              |  |  |  |  |
| System Information              | Active Faults Error History                       |  |  |  |  |
|                                 |                                                   |  |  |  |  |
| 2                               | Erro Clear Error History List in Device scription |  |  |  |  |
| Parameters                      | Incorrect Start                                   |  |  |  |  |
|                                 | Walkaway Fault                                    |  |  |  |  |
| ×                               | Main Contactor Did Not Close                      |  |  |  |  |
| Monitor                         | HPD/Sequencing Fault                              |  |  |  |  |
|                                 | Undervoltage Cutback                              |  |  |  |  |
|                                 | Main Open/Short                                   |  |  |  |  |
|                                 |                                                   |  |  |  |  |
| Diagnostics                     |                                                   |  |  |  |  |
|                                 |                                                   |  |  |  |  |
|                                 |                                                   |  |  |  |  |

7. Save parameters values in the file

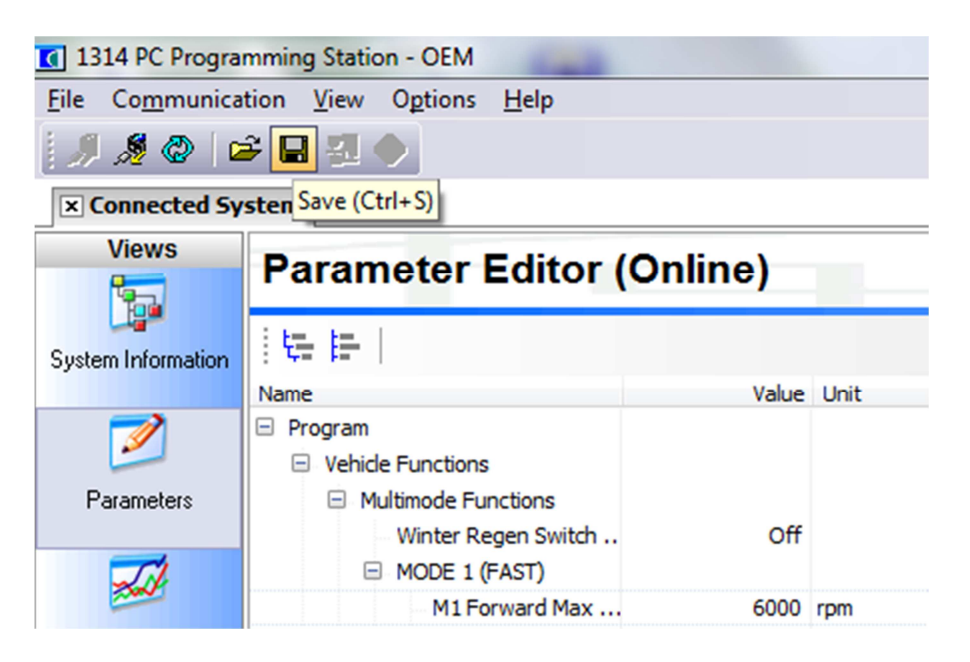